# Tips for Using the Google Forms Lessons

Each Google Form is a self-contained mini-lesson on a key verification skill, and each Form contains an instructional video, guided practice examples, and answer keys.

## **Downloading the Lessons**

• Clicking on the link will make a copy of the Google Form, which will be saved directly to your Google Drive.

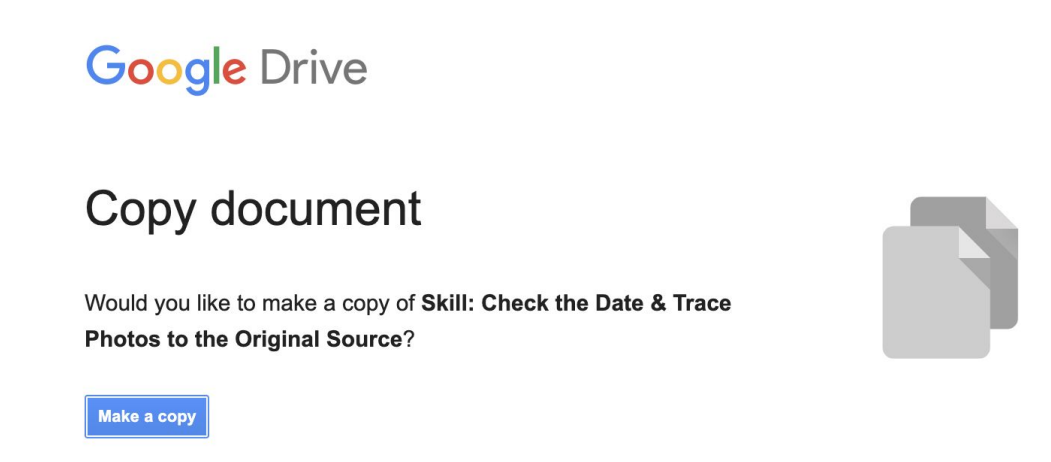

## Previewing the Lesson

- When you first open the lesson, it will automatically open in "Edit" mode. To watch the embedded video, you will need to switch to "Preview" mode.
- To see the lesson as students will see it, click on the "Preview" (eye) icon in the upper-right corner.

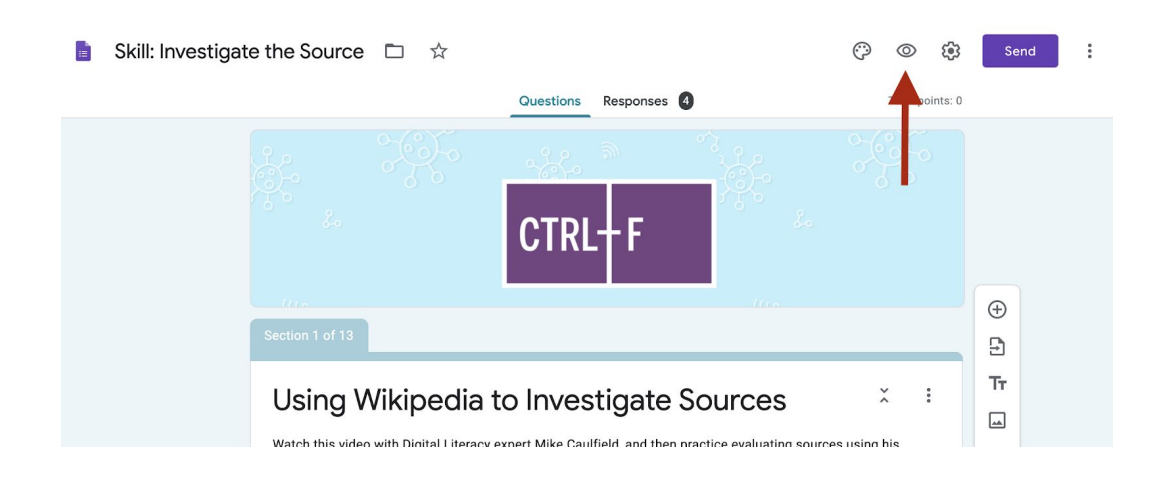

### **Distributing the Lesson**

• If you use Google Classroom, these lessons can be added directly to your existing classroom as an activity.

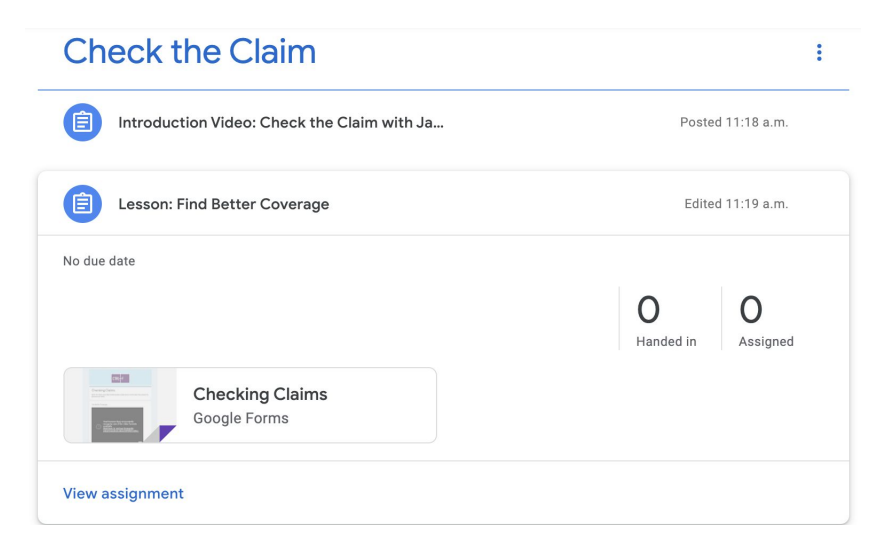

• If you do not use Google Classroom, you can share this lesson with students by clicking the "Send" button in the upper right-hand corner. This will allow you to email the form to your students, or you can generate a link to send to students.

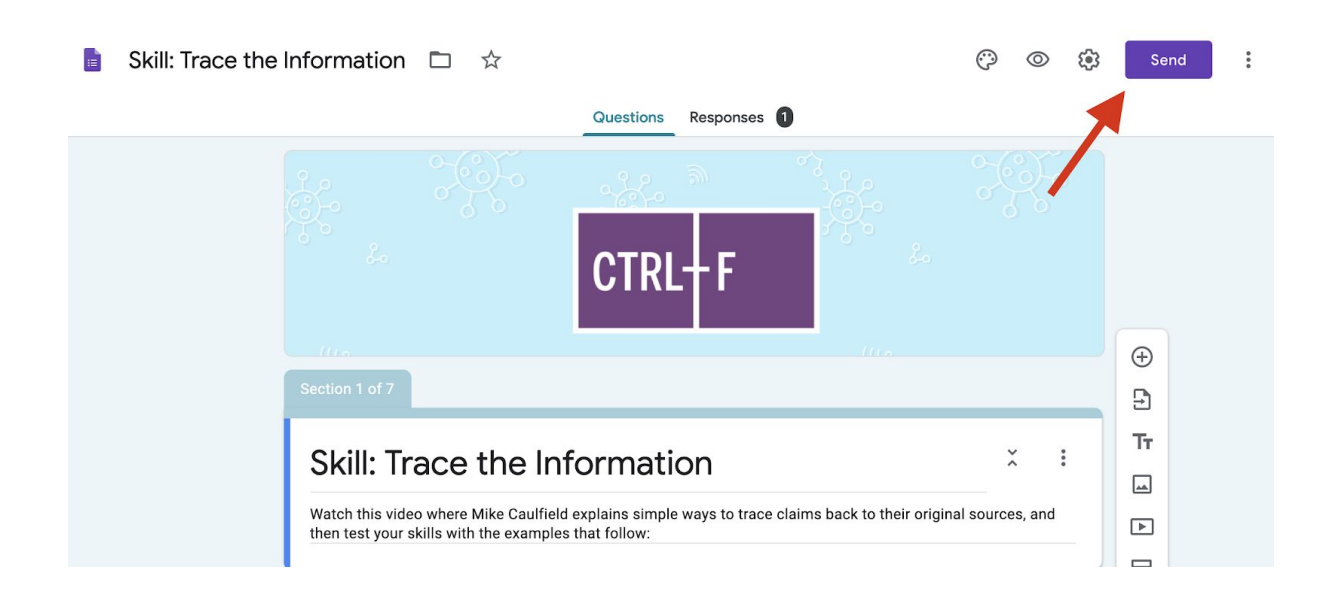

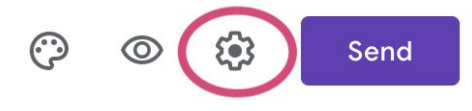

- By default, students will need to input their email address before completing the assignment. This will allow you to match responses to individual students. If you do not want to collect student responses, you can disable this feature in the settings (Gear icon).
- Please note that CIVIX will not have access to any of this data.

### Editing the Lesson

You are free to modify the settings or change the lesson in any way that will best suit your classroom.

Here are some ways you may want to edit the lessons:

- Editing Text
  - To edit any of the text (including questions and answer choices), just click on the text you want to modify. This will bring up the text editor.

### • Removing Questions/Sections

• To add or remove a question, click on the question you want to delete, then select the trash icon.

| :::<br>What did you learn about this source that helped | = Short answer - | ÷  |
|---------------------------------------------------------|------------------|----|
| vou decide whether it was reliable?                     |                  | Ð  |
| Short-answer text                                       |                  | Tr |
|                                                         |                  |    |
| Answer key (0 points)                                   | Required 🛑       | Þ  |
| After section 2 Continue to next section                | Delete           | 8  |

 You may also remove entire sections (when you Preview the lesson, each page constitutes a different section). To do this, just go to the beginning of a section, click the three vertical dots, and select Delete Section.

| Practice Wikipedia Searches                                                                                            | ×                 | :         | Ð          |
|----------------------------------------------------------------------------------------------------|-------------------|-----------|------------|
|                                                                                                    |                   |           |            |
| Now that you've seen how to use Wikipedia to quickly evaluate the quality of a source, practi<br>examples that follow. | ce the skill usir | ם Duplica | te section |
| For all of these examples, you'll want to open a new tab to investigate sources and then retu responses.               | rn here to input  | Move se   | ection     |
|                                                                                                    |                   | Delete s  | section    |

 Please Note: These lessons aren't designed as quizzes or tests, so walkthroughs and answer keys are built into the lesson after each question.

If you'd prefer that your students not have access to the answer keys, you can just remove those sections from the form and share them once you've graded the assignment.

#### Mandatory Questions

 By default, students must input answers to all questions before moving to the next screen. To change this, just click on a question, and then click on the slider beside "Required" to turn this feature off. You will have to do this for each question individually.

| Do you think Natural News is a reliable source of | 0 | Multiple choice |     |
|---------------------------------------------------|---|-----------------|-----|
| Yes                                               |   | ×               | . 9 |
|                                                   |   |                 | ) E |
|                                                   |   | ✓ ⊮ ×           | ` Т |
| Add option or Add "Other"                         |   |                 | Ē   |
|                                                   |   |                 |     |
| Answer key (0 points)                             |   | Required        |     |

### • Making a Quiz

 You can turn the lessons into quizzes by clicking on the "Settings" icon, selecting "Quizzes" and then making sure the "Make this a quiz" setting is on.

| ×     | Settings                                                                  |                                                                      | Save                                          |
|-------|---------------------------------------------------------------------------|----------------------------------------------------------------------|-----------------------------------------------|
|       | General                                                                   | Presentation                                                         | Quizzes                                       |
| -     | Make this a quiz<br>Assign point values to questions and allow auto-marki | ng.                                                                  |                                               |
| Quiz  | options                                                                   |                                                                      |                                               |
| Locke | d mode on Chromebooks                                                     |                                                                      |                                               |
|       | Respondents aren't allowed to open tabs or other app                      | plications while taking this quiz. This feature is only available to | schools using managed Chromebooks. Learn more |

Once you have selected "Make this a quiz," you will be able to assign point values to each question. To do this, just click on a question and then click on "Answer key." This will bring up a menu where you set the point value for each question and select the correct answers for multiple choice questions.

| Do you think Natural News is a reliable source of<br>information? | 0 | ) Multiple choice | • |
|-------------------------------------------------------------------|---|-------------------|---|
| ◯ Yes                                                             |   |                   | × |
| O No                                                              |   | $\checkmark$      | × |
| Add option or Add "Other"                                         |   |                   |   |
| Answer key (0 points)                                             | Ĺ | Required          | : |

| :::<br>Choose correct answers:                                 |              |
|----------------------------------------------------------------|--------------|
| Do you think Natural News is a reliable source of information? | 0 points     |
| No No                                                          | $\checkmark$ |
| Add answer feedback                                            |              |
|                                                                | Done         |